# こども、誰でも通園制度

総合支援システム~スタートアップガイド~ (小千谷市簡易版マニュアル)

#### はじめに

「こども誰でも通園制度」へ利用申請をいただき、認定された方に は、こども家庭庁が運用する「こども誰でも通園制度 総合支援システ ム」(以下「システム」)の「アカウント発行のお知らせ」メールをお送 りしています。このガイドを参考に、メール記載のリンクからパスワー ド設定・初期設定を行ったうえで、システム上で面談・利用申込を進め てください。

システムの詳細な操作方法は、こども家庭庁発行の「利用マニュア ル」に掲載されています。本ガイドの中で「2 マニュアル P〇〇」の 形で該当ページを記載していますので、あわせてご参照ください。

利用マニュアルは小千谷市 Web ページをご確認ください。

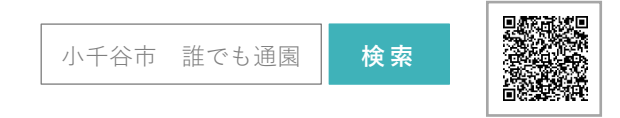

1. パスワードの登録 (**図**マニュアル P15)

- 利用申請時に登録したメールアドレス宛に届いた「アカウント発行 のお知らせ」メールの URL を開きます。
- 「パスワードリセット申請」画面で、登録メールアドレスを入力し 「メール送信」ボタンを押します。
- ③「パスワードリセットのご案内」メールが届くので、記載された URL を開きます。
- ④「パスワードリセット」画面で、10文字以上かつ大文字・小文字・ 数字・記号のうち3種類以上を含むパスワードを設定します。

2. ログイン (**☑**マニュアル P16)

- 「ログイン」画面で、ログイン ID(登録メールアドレス)とパスワードを入力し、「ログイン」ボタンを押します。
  - \* <u>ログイン画面は、ブラウザのお気に入りやブックマークに登録すると便利</u>です。
- ② 登録メールアドレス宛に届いたワンタイムパスワードを入力し、 「ログイン」ボタンを押します。
- ③ 「利用規約・プライバシーポリシーに関する同意」 画面が表示された

ら、チェックボックスを選択し「**同意する」**ボタンを押します。 ④ ホーム画面が表示されればログイン完了です。

## 3. 保護者・お子さまの情報登録(☑マニュアル P19)

#### (1) 保護者情報の登録

- ① ログイン後、マイページ内の「利用者情報管理」を押します。
- ② 表示された「保護者名」を押し、登録情報を確認します。
- ③ 修正や追加がある場合は、画面下部の「編集」ボタンを押して必要 事項を入力し、「確定」ボタンを押します。「利用者情報の登録が完了 しました。」と表示されれば完了です。
  - \*「こどもの緊急連絡先情報」の必須項目が未入力の場合、登録を 完了できません。
  - \* <u>ログイン時の 2 段階認証が不要な場合は「無効」を選択できま</u> <u>す。</u>2 段階認証とは、ID とパスワードに加えてワンタイムパス ワードの入力を求めることで、不正アクセスを防ぐ仕組みです。

#### (2) お子さま情報の登録

- ① マイページ内の「利用者情報管理」を押します。
- ② 「お子さまの名前」を押し、「基本情報」タブを確認します。
- ③ 「食事・アレルギー情報」「病気・予防接種」「発育情報」などのタ ブごとに「編集」ボタンから情報を入力します。
  - \* 安全な施設利用のため、できるだけ詳しい情報を登録してくだ さい。状況が変わった場合は適宜修正をお願いします。
- ④「**保存する」**ボタンを押し、「**情報の登録が完了しました。**」と表示さ れれば完了です。

#### 4. 施設を探す(☑マニュアル P22)

- ① マイページの「施設を探す」を押します。
- ②「現在地から探す」「都道府県から探す」「お気に入り」「面談・利用 歴から探す」から検索方法を選びます。
  - \* 利用できる施設は申請した施設のみです。
- ③ 施設名をクリックし詳細を確認します。

#### 5. 初回面談(☑マニュアル P27)

- \* お子さまが初めて利用する施設の場合、初回面談が必要です。
- ① 「施設の詳細情報」 画面の「予約」 タブを開き、「お子さま」 を選択。
- ② 施設からのコメントを確認し、「初回面談を予約する」ボタンを押します。
- ③ 注意事項を確認し、「了承して先に進む」ボタンを押します。
- ④ 「初回面談のご予約」画面に希望日時などを入力し、「確認画面に進 む」ボタンを押します。
- ⑤ 内容確認後、同意欄にチェックを入れて「予約内容を送信する」ボタンを押すと申込受付メールが届きます。
- ⑥ 申込み施設からの連絡(電話・メール)により日程調整をします。
- ⑦日程調整後、初回面談の日時確定メールが届きます。

## 6-1. 施設の予約(柔軟利用)(**☑**マニュアル P30)

### (つくし幼稚園)

- ① 初回面談後、「面談・利用歴のある施設 | から申請した施設を選択→ ① 初回面談後、「面談・利用歴のある施設 | から申請した施設を選択→ 「**空き状況を見る**」→「予約」タブを開きます。
- ② 「お子さま」を選択します。
- ③ カレンダーから希望の開始日時を選択(グレー部分は予約不可)。
- ④ 終了時間を選び、「適用する」ボタンを押します。
- (5) **「予約手続き**」ボタンを押します。
- ⑥ 注意事項を確認し、「**了承して先に進む**」ボタンを押します。
- ⑦ 「お迎えに来られる方」を選択します。
- ⑧ 「施設へのコメント」を入力(任意)し、「確認画面に進む」 ボタン を押します。
- ⑨ 内容と同意事項を確認・チェック後、「予約内容を送信する | ボタン を押します。施設での確認完了後、予約完了メールが届きます。

## 6-2. 施設の予約(定期利用)(**図**マニュアル P38)

## (ひばり認定こども園)

- 「**空き状況を見る**」→「**予約**」タブを開きます。
- ② 「お子さま」を選択します。
- ③ 施設からのコメントを確認し、「定期的な利用を申請する | ボタンを 押します。
- ④ 注意事項を確認し、「**了承して先に進む**」ボタンを押します。
- ⑤ 「定期利用に関する情報 | 欄に希望の曜日・時間帯を入力し、「確認 **画面に進む**| ボタンを押します。
- ⑥ 内容と同意事項を確認し、「申請内容を送信する」 ボタンを押すと完 了です。施設での確認後、予約完了メールが届きます。

# 7. 施設の利用(☑マニュアル P44)

- ① 登園時、施設職員が提示する QR コードをスマートフォンのカメラ で読み取り、利用開始を登録します。
  - \*QRコードの読み取りができない場合は、職員にお伝えください。 施設側で登録を行います。
- ② 退園時も同様に QR コードを読み取って、利用終了を登録します。
- ③ 利用料は、施設が指定する方法で直接お支払いください。
  - \* キャンセルやお迎え時間の変更がある場合は必ずご連絡ください。無断キャンセルや当日キャンセルは料金が発生します。
  - \* お迎えが 30 分以上遅れた場合、1 時間分の追加料金が発生しま す(以降1時間ごと)。

# 8. システム操作に関するお問い合わせ

システム操作の詳細は、システム内「お客さまサポート」の「操作マ ニュアル」をご確認ください。

また、「ログイン関連」等の項目にある「こども誰でも通園制度 総合 支援システムお問い合わせ窓口」のフォームからもお問い合わせいた だけます。

ご不明な点がございましたら、いつでもサポートをご利用ください。